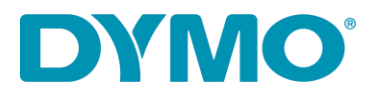

## Reinstallazione LabelWriter ® per Windows

| Questa guida è una soluzione per l proble             | emi:  |
|-------------------------------------------------------|-------|
| <ul> <li>Error –Printing' messagio.</li> </ul>        |       |
| - LabelWriter non stampa.                             |       |
| - 'Errore – carta esaurita<br>Problemi con I drivers. | Other |

Segui le seguenti istruzioni per reinstallare LabelWriter:

- 1. Rimuovi entrabi I cavi USB e di alimentazione dalla LabelWriter.
- 2. Rimuovi l'etichetta dalla stampante (Puoi usare la leva nera posizionata sulla parte anteriore della stampante).
- 3. Vai a Pannello di controllo Panello\Hardware e Souni\Dispositivi e Stampanti.

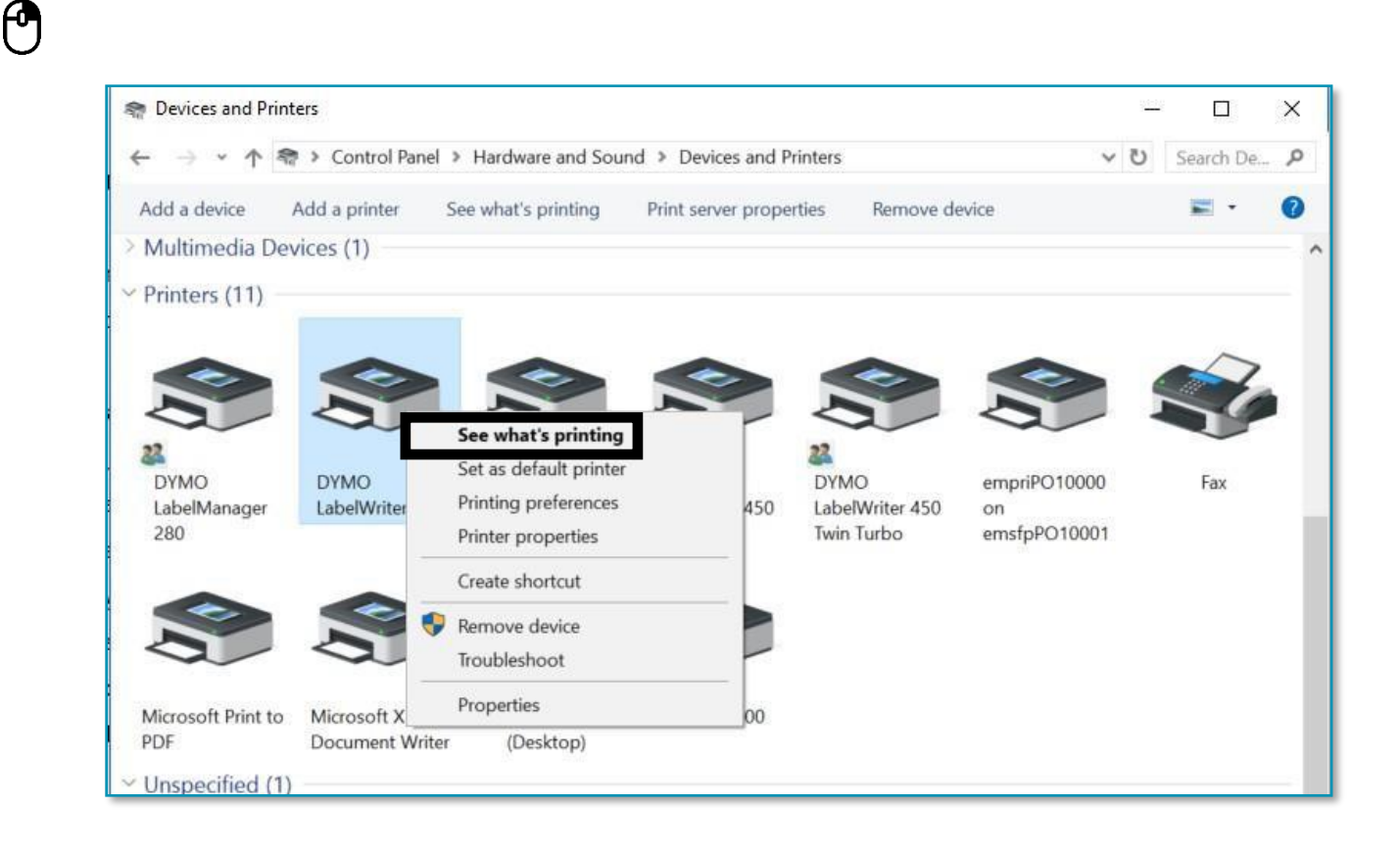

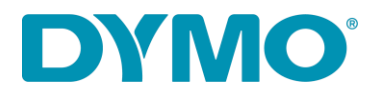

4. Cliccare tasto destro su LabelWriter e selezionare Visualizza stampa in corso

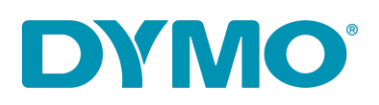

 Se ci sono documenti nella lista clicca su cancella tutti i documenti in 'Stampante' riquadro o clicca tasto destro su ogni documenti e seleziona 'Cancella'.

| DYMO LabelWriter 4XL     Printer Document View                           |                                                                                                    |                | 1000   |                    | ×            |
|--------------------------------------------------------------------------|----------------------------------------------------------------------------------------------------|----------------|--------|--------------------|--------------|
| Connect                                                                  | tatus                                                                                                    | Owner          | Pages  | Size               | Sub          |
| <ul> <li>Set As Default Printer</li> <li>Printing Preferences</li> </ul> | irror                                                                                                    | NY471<br>NY471 | 1<br>1 | 5.97 MB<br>6.00 MB | 5:22<br>5:22 |
| Update Driver<br>Pause Printing                                          | C. P. S. P. S. P. |                |        |                    | >            |
| Cancel All Documents                                                     | printer.                                                                                                    |                |        |                    | 4            |
| Sharing<br>Use Printer Offline                                           |                                                                                                    |                |        |                    |              |
| Properties                                                               |                                                                                                    |                |        |                    |              |
| Close                                                                    |                                                                                                    |                |        |                    |              |

- $\mathbf{O}$
- 6. Rimuovi la stampamte LabelWriter da dispositivi e stampanti (clicca tasto destro su la LabelWriter nella lista delle stampanti e seleziona rimuovi dispositivo).

Devi essere l'amministratore del tuo Sistema operativo Windows con tutti i diritti per eseguire modifiche su di esso.

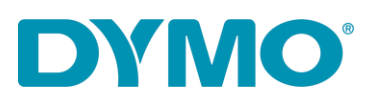

|   |                             |                                                                                    | ~   |
|---|-----------------------------|------------------------------------------------------------------------------------|-----|
|   | DYMO<br>LabelWriter         | See what's printing Set as default printer Printing preferences Printer properties | 450 |
|   |                             | Create shortcut                                                                    |     |
|   |                             | Remove device<br>Troubleshoot                                                      |     |
| D | Microsoft X<br>Document Wri | Properties<br>ter (Desktop)                                                        | 00  |

7. Clicca il tasto Windows + R e scrivi services.msc e clicca Enter o digita 'Services' in ricerca di Windows.

|              | QWER | 🖾 Run 🔀                                                                                                  |
|--------------|------|----------------------------------------------------------------------------------------------------|
| Caps<br>Lock | ASDF | Type the name of a program, folder, document, or<br>Internet resource, and Windows will open it for you. |
| 1 Shift      | ZXCV | <u>O</u> pen: services.msc<br>✓ Run in separate <u>m</u> emory space                                     |
| Cul          | At   | OK Cancel <u>B</u> rowse                                                                                 |

8. Vai a Servizi tasto destro su Print Spooler e selezionare Riavvia.

0

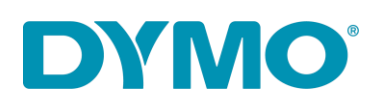

| Services<br>Action View | Help                                    |                 |                |        |             |         |                                          |               |  |
|-------------------------|-----------------------------------------|-----------------|----------------|--------|-------------|---------|------------------------------------------|---------------|--|
|                         | 🗟 📑 🛛 🖬 📄 🖉 🖬 🖬                         |                 |                |        |             |         |                                          |               |  |
| Services (Local)        | Services (Local)                        |                 |                |        |             |         |                                          |               |  |
|                         | Print Spooler                           | Name            |                | Descri | ption       | Status  | Startup Type                             | Log On As     |  |
|                         |                                         | Reer Name R     | esolution Prot | Enable | es serv     |         | Manual                                   | Local Service |  |
|                         | Stop the service                        | Peer Network    | ting Grouping  | Enable | s mul       |         | Manual                                   | Local Service |  |
|                         | Kestart the service                     | Reer Network    | ing Identity M | Provid | les ide     |         | Manual                                   | Local Service |  |
|                         |                                         | Reformance      | Counter DLL    | Enable | es rem      |         | Manual                                   | Local Service |  |
|                         | Description:                            | A Performance   | Logs & Alerts  | Perfor | manc        |         | Manual                                   | Local Service |  |
|                         | This service spools print jobs and      | A Phone Servic  | e              | Mana   | ges th      |         | Manual (Trig                             | Local Service |  |
|                         | If you turn off this service, you won't | Riug and Play   |                | Enable | Enables a c | Running | Manual                                   | Local Syste   |  |
|                         | be able to print or see your printers.  | RNRP Machin     | ne Name Publi  | This s | ervice      |         | Manual                                   | Local Service |  |
|                         |                                         | 🗟 Portable Devi | ce Enumerator  | Enford | es gr       |         | Manual (Trig                             | Local Syste   |  |
|                         |                                         | A Power         |                | Mana   | ges p       | Running | Automatic                                | Local Syste   |  |
|                         |                                         | Print Spoqlar   |                | Thiss  | rvice       | Running | Automatic                                | Local Syste   |  |
|                         |                                         | 🔍 Printer Ext   | Start          |        | rvice       |         | Manual                                   | Local Syste   |  |
|                         |                                         | 🖏 Problem F     | Stop           |        | rvice       |         | Manual                                   | Local Syste   |  |
|                         |                                         | 🔍 Program (     | Pause          |        | rvice       | Running | Automatic                                | Local Syste   |  |
|                         |                                         | Quality W       | Resume         |        | Win         | Running | Manual                                   | Local Service |  |
|                         |                                         | 🤹 Radio Mar     | Restart        |        | Mana        |         | Manual                                   | Local Service |  |
|                         |                                         | Realtek Au      |                |        | opera       | Running | Automatic                                | Local Syste   |  |
|                         |                                         | 🥋 Remote A      | All Tasks      | >      | s a co      |         | Manual                                   | Local Syste   |  |
|                         |                                         | 🔍 Remote A      | Refresh        |        | es di       | Running | Manual                                   | Local Syste   |  |
|                         |                                         | Remote D        |                |        | e Des       | Running | Manual                                   | Local Syste   |  |
|                         |                                         | Remote D        | Properties     |        | user        | Running | Manual                                   | Network S     |  |
|                         | Extended Standard                       | 101 0 0         | Help           |        |             |         | 1. 1. 1. 1. 1. 1. 1. 1. 1. 1. 1. 1. 1. 1 |               |  |

- Vai a Panello di Controllo\Hardware e suoni\Dispositivi e Stampanti clicca tasto sinistro del mouse su qualsiaisi stampante o nella lista Proprietà server di Stampa
- 10. Vai al riquadro Drivers e seleziona LabelWriter. Rimuovi esso usando il tasto Rimuovi presente nella nuova finestra di communicazione .

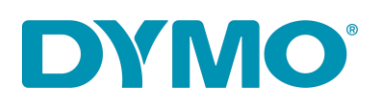

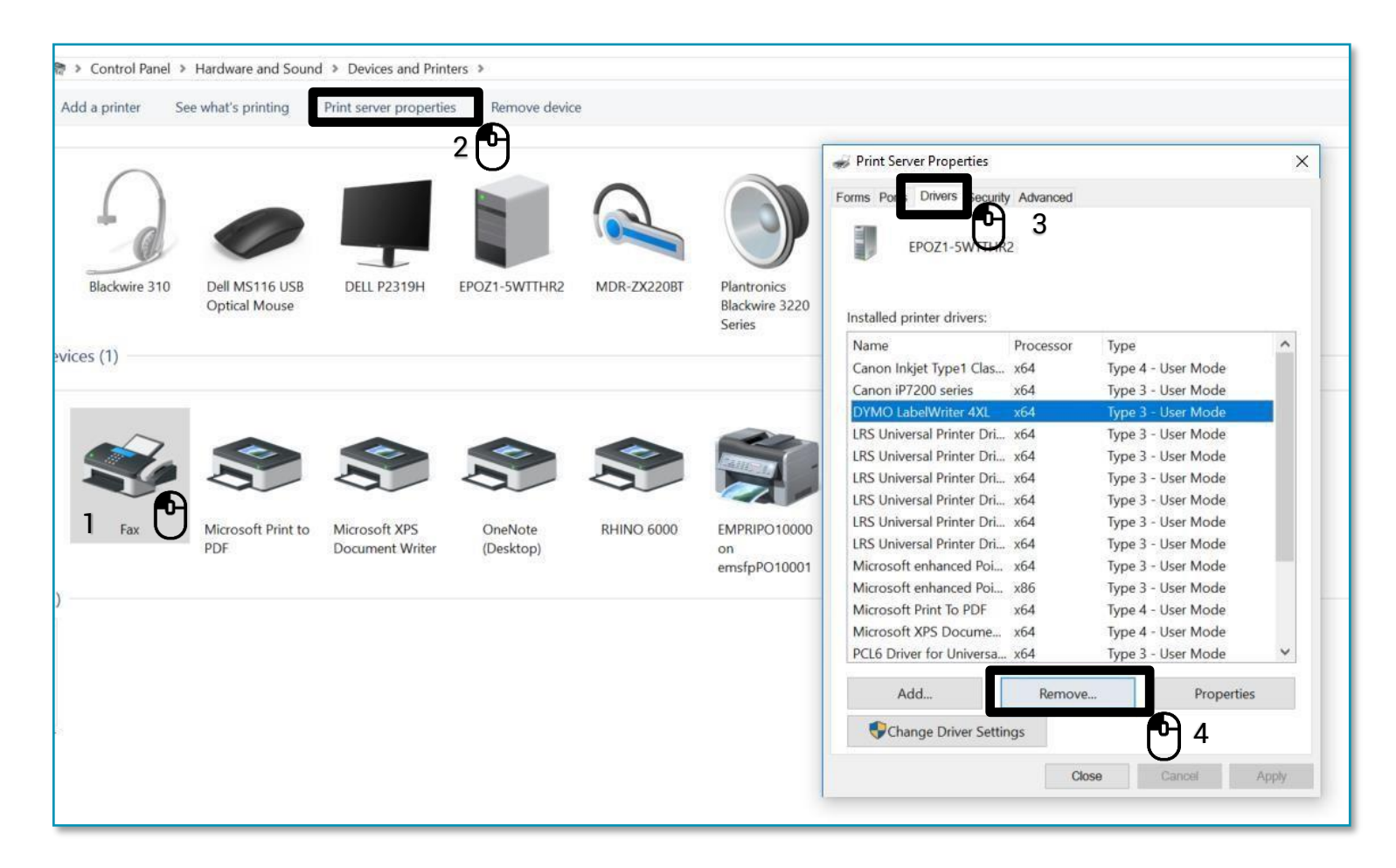

11. Seleziona 'Rimuovi solo Driver.' Nella nuova finestra di communicazione selezionare 'OK'. Confermi la cancellazione dei Driver cliccare su 'SI'.

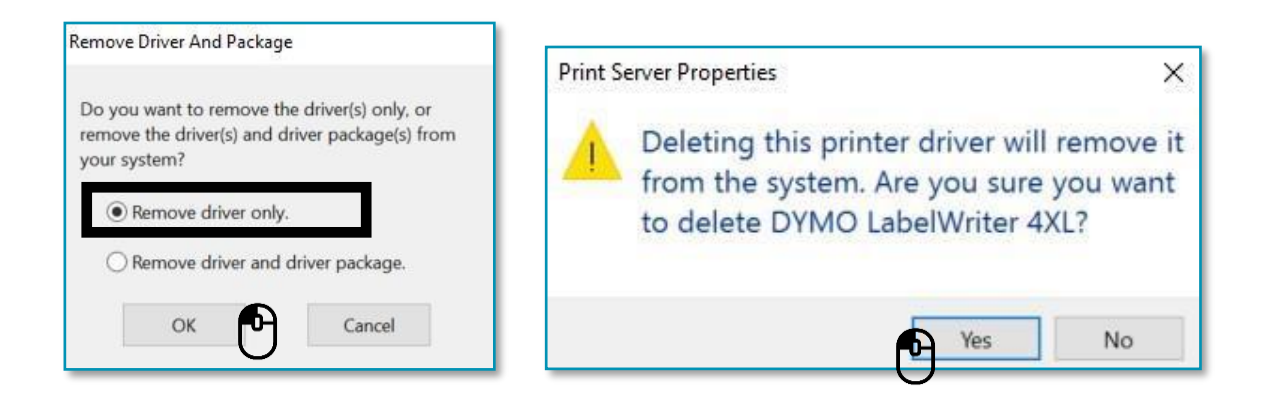

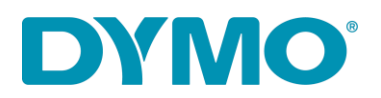

Importante: I prossimi passaggi spiegherano come rimuovere le Chiavi di Registro di Windows. La prego di fare molta attenzione nella rimozione incoretta delle chiavi di registro potrebbe causare dei danni al tuo sistema operativo. Se non ti senti sicuro di procedure con questa procedura ti prego di non eseguirla <u>.</u>

Clicca il tasto Windows + R e digita 'regedit'.

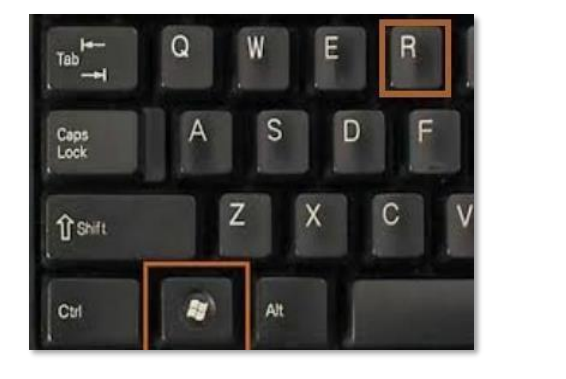

| 🖅 Run         | ×                                                                                                    |
|---------------|----------------------------------------------------------------------------------------------------|
|               | Type the name of a program, folder, document, or<br>Internet resource, and Windows will open it for you. |
| <u>O</u> pen: | regedit ~                                                                                                |
|               | Kun in separate <u>m</u> emory space                                                                     |
|               | OK Cancel <u>B</u> rowse                                                                                 |

12. Vai a HKEY\_CURRENT\_USER\Printers, in questa cartella ci dovrebbero essere altre 4 o 6 cartelle (Connections, Defaults, DevModePerUser, etc.) <u>Non cancellare queste</u> <u>cartelle, ma clicca su di esse con il tasto sinistro del mouse</u>, e alcune di esse forse contengono file con il nome DYMO LabelWriter nella parte destra del riguadro:

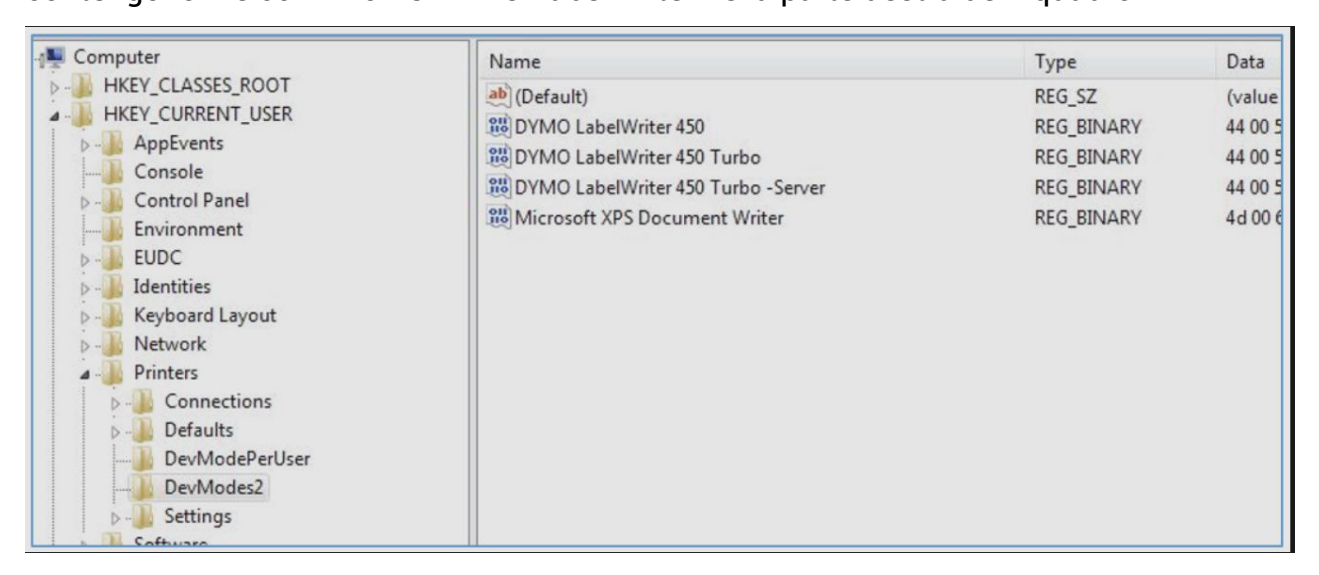

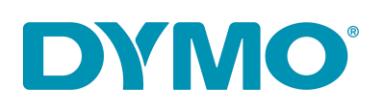

- 13. Evidenziare le voci DYMO LabelWriter sul lato destro, fare clic con il pulsante destro del mouse e selezionare Elimina. <u>Eliminare solo DYMO LabelWriter da questo elenco.</u> Ti sarà chiesto la conferma se desideri eliminare questi elementi seleziona "Sì", e dopo dovrebbero sparire. Dopo aver controllato le cartelle rimanenti per DYMO LabelWriter passa alla prossima posizione nel registro di Windows.
- 14. Vai a

HKEY\_LOCAL\_MACHINE\SYSTEM\CurrentControlSet\Control\Print\Printers, sotto la cartella stampanti ci sono differenti modelli di stampanti installate:

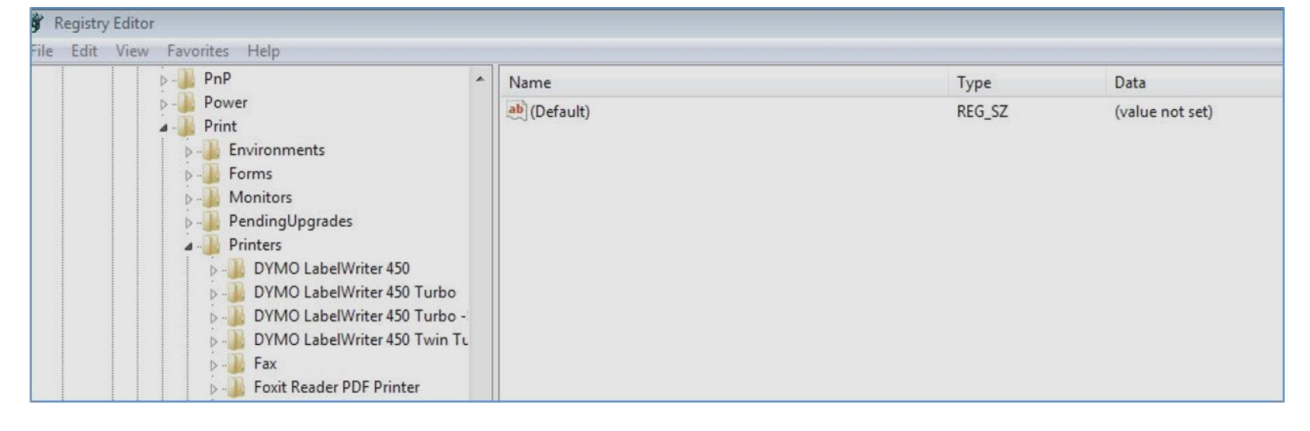

- 15. Clicca tasto destro del mouse su ogni cartella DYMO LabelWriter sulla parte sinistra e seleziona cancella, ti sarà chiesto la conferma per la cancellazione, seleziona "si". Cancella tutte le cartelle DYMO LabelWriter presenti nella lista
- 16. Reinstalla il rotollo di etichette nella stampante . Verifica la seguente guida: <u>How to load a label roll in a DYMO LabelWriter</u>.
- 17. Ricollega il cavo USB e di alimentazione(verifica che siano collegati correttamente al pc).
- 18. LabelWriter dovrebbe essere pronta per l'uso.